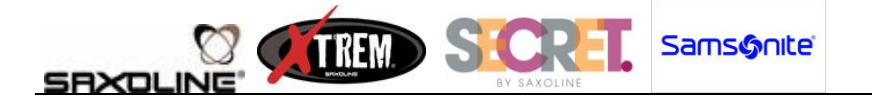

# VENTA EN IRS-POS GIFT CARD LAN

### **Antecedentes**

La GiftCard de LAN PASS, consiste en una hoja impresa que llevará el cliente, la cual canjea con sus puntos. Esta tarjeta o Voucher tendrá un valor para pagar en tiendas Saxoline, Secret, Xtrem y Samsonite.

Para validar esta tarjeta, se cuenta con acceso a un portal LAN, para autenticarla.

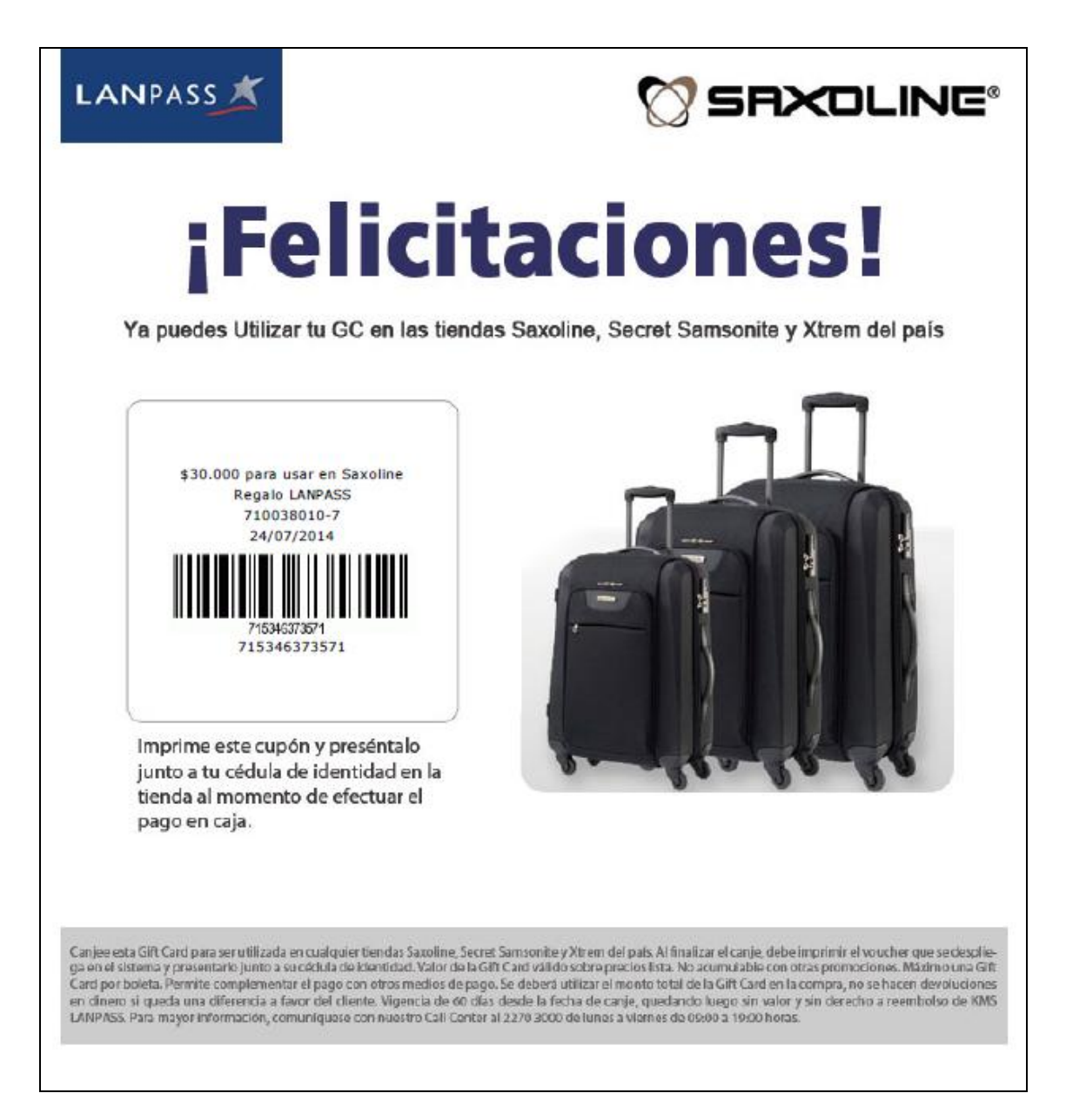

Figura 1: GiftCard LANPASS

SAMSONITE CHILE S.A.

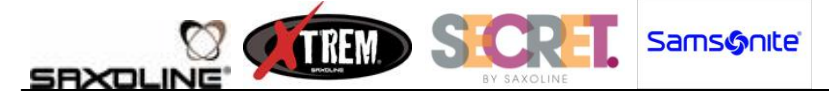

### **Procedimiento**

La venta con Gift Card LAN (también llamado Voucher LAN), consistirá en dos pasos:

- 1. Consulta de Voucher en portal LAN
- 2. Venta Trae y Lleva en IRS POS
- 3. Devolución a Casa Matriz de la(s) GiftCard

### 1. Consulta de Voucher en portal LAN

Se debe usar la dirección <u>http://www.catalogolanpass.cl/v2/comercio/index3.php</u>

| Formulario de validación |                   |  |  |  |
|--------------------------|-------------------|--|--|--|
| Código comercio          |                   |  |  |  |
| Numero de socio          |                   |  |  |  |
|                          | Consultar códigos |  |  |  |

### Figura 2: Portal de Consulta LAN

Una vez en este portal, se solicitan dos datos:

<u>Código Comercio</u>: (dependiendo de la tienda, es el comercio que deben usar) <u>Comercios</u>

- saxoline
- secret
- samsonite
- xtreme

<u>Número de Socio</u> (corresponde al RUT de la persona, sin puntos ni guión. O el número asignado por LAN, en caso de personas extranjeras).

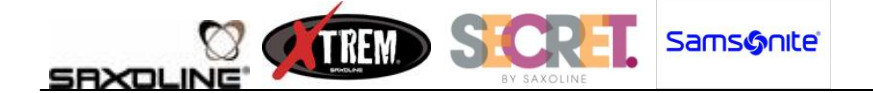

Una vez que ingrese a la página, se visualizan todos los vouchers con que cuente el cliente, con el valor en pesos y el número de voucher.

Para marcar el voucher como **UTILIZADO**, se debe verificar primero que coincida el código, y no esté utilizado con anterioridad.

|                 | Listado de canjes              |              |          |    |
|-----------------|--------------------------------|--------------|----------|----|
| Fecha del canje | Producto                       | Código       | Esta     | do |
| 26-05-2015      | \$30.000 para usar en Saxoline | 101606887113 | Utilizar |    |
| 26-05-2015      | \$30.000 para usar en Saxoline | 158509671408 | Utilizar |    |

Figura 3: Lista de vouchers SIN UTILIZAR del cliente (imágenes solo referenciales)

Si el voucher no ha sido usado, aparecerá un botón <u>Utilizar</u> en la columna <u>Estado</u>. Presionando este botón, se quema el voucher.

Si se consulta nuevamente, ya el voucher aparece con la palabra Utilizado

| Listado de canjes |                                      |              |           |  |  |
|-------------------|--------------------------------------|--------------|-----------|--|--|
| Fecha del canje   | Producto                             | Código       | Estado    |  |  |
| 26-05-2015        | \$70.000 GiftCard Saxoline Cyber Day | 835165712516 | Utilizado |  |  |

### Figura 4: Listado con vouchers YA UTILIZADAS (imágenes solo referenciales)

\*Código voucher

Este número de voucher, es el número que aparece debajo del código de barras.

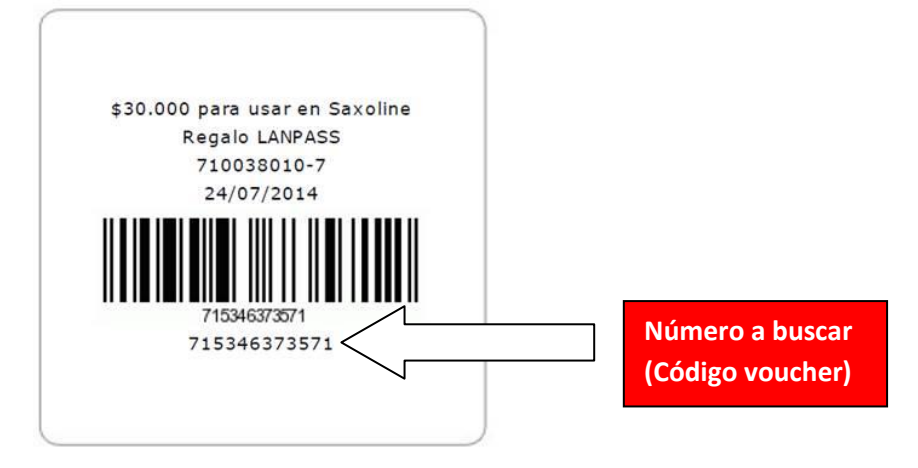

Figura 5: número de voucher

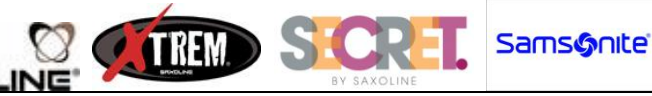

### 2. Venta Trae y Lleva en IRS POS

SRXOL

<u>Nota</u>: es importante señalar que en esta modalidad, no se debe entregar vuelto, en el caso de que el valor del o los productos sea menor al valor de la GiftCard.

La venta al cliente, debe realizarse como un Trae y Lleva.

Para esto, se crearon tres códigos de producto por cada marca, correspondientes a los valores de las GiftCards.

| MON | ITO    | SAMSONITE    | SAXOLINE     |
|-----|--------|--------------|--------------|
| \$  | 30.000 | SAMGCAR030SC | SAXGCAR030SC |
| \$  | 50.000 | SAMGCAR050SC | SAXGCAR050SC |
| \$  | 95.000 | SAMGCAR095SC | SAXGCAR095SC |

| ΜΟΝΤΟ |        | XTREM        | SECRET       |
|-------|--------|--------------|--------------|
| \$    | 20.000 | XTRGCAR020SC | SECGCAR020SC |
| \$    | 30.000 | XTRGCAR030SC | SECGCAR030SC |
| \$    | 40.000 | XTRGCAR040SC | SECGCAR040SC |

En esta etapa, pueden darse dos situaciones:

2.1. <u>Cliente lleva producto(s) con valor(es) menor(es) a la GiftCard</u>: como no debe entregarse vuelto, el saldo que pueda quedar, el cliente lo pierde (esto sale en las bases de la GiftCard). Debe hacerse una boleta por un peso (\$1). Para esto, el código de GiftCard debe igualarse al valor de los productos de salida.

Canjee esta Gift Card para ser utilizada en cualquier tiendas Saxoline, Secret Samsonite y Xtrem del país. Al finalizar el canje, debe imprimir el voucher que se despliega en el sistema y presentarlo junto a su cédula de identidad. Valor de la Gift Card válido sobre precios lista. No acumulable con otras promociones. Máximo una Gift Card por boleta. Permite complementar el pago con otros medios de pago. Se deberá utilizar el monto total de la Gift Card en la compra, no se hacen devoluciones en dinero si queda una diferencia a favor del cliente. Vigencia de 60 días desde la fecha de canje, quedando luego sin valor y sin derecho a reembolso de KMS LANPASS. Para mayor información, comuníquese con nuestro Call Center al 2270 3000 de lunes a viernes de 09:00 a 19:00 horas.

Figura 6: Bases GiftCard LANPASS

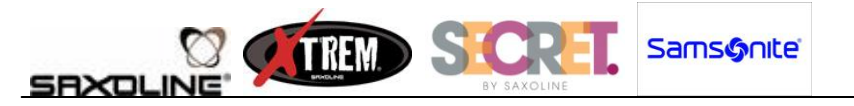

| > Agrege product                                                                             | o recuperado a Detalle | e Boleta, o i | ngrese of | ro producto    |
|----------------------------------------------------------------------------------------------|------------------------|---------------|-----------|----------------|
| TMTAHEL005AG TROLLEY HELIUM 005 AGUA                                                         | Ctdad 1 Precio 499     | 90            |           |                |
| Detalle Documento                                                                            | Digite código          |               |           |                |
| TGIFCAR050SC CANJ 1u 50.000                                                                  |                        |               |           | < Borrar       |
| TMTAHEL005AG TROL 1u 49.990                                                                  |                        |               |           |                |
|                                                                                              | Volver 7               | 8             | 9         | Cantidad       |
|                                                                                              | Eliminar 4             | 5             | 6         | Precio         |
|                                                                                              | Total                  | 2             | 3         | Dcto.<br>%     |
| 2 Productos i Total \$ 99 990                                                                |                        | Er            | iter      | Dcto.<br>Monto |
| 211000005110014050.000                                                                       |                        |               |           |                |
| e-commerce & retail                                                                          |                        |               |           |                |
| F2 Volver   F3 Eliminar   F4 Total   F5 Cantidad   F7 Dcto %   F8 Dcto Monto   F9 Devolución |                        |               |           |                |

Figura 7: Valor de venta menor a GiftCard

|                                                                                              |                |       |    | Modifiq    | ue producto    |
|----------------------------------------------------------------------------------------------|----------------|-------|----|------------|----------------|
| TGIFCAR050SC CANJE GIFT LAN PASS 50.000                                                      | Ctdad 1 Precio | 50000 |    | le section |                |
| Detaile Documento                                                                            | Seleccione op  | oción |    |            |                |
| TGIFCAR050SC CANJ 1u 50.000                                                                  |                |       |    |            | < Borrar       |
| TMTAHELOO5FR TROL 1u 49.990                                                                  |                |       |    |            |                |
|                                                                                              | Volver         | 7     | 8  | 9          | Cantidad       |
|                                                                                              | Eliminar       | 4     | 5  | 6          | Precio         |
|                                                                                              | Total          | 1     | 2  | 3          | Dcto.<br>%     |
| 2 Productos I Total \$ 99 990                                                                |                | 0     | En | ter        | Dcto.<br>Monto |
| BBR<br>e-commerce & retail                                                                   |                |       |    |            |                |
| F2 Volver   F3 Eliminar   F4 Total   F5 Cantidad   F7 Dcto %   F8 Dcto Monto   F9 Devolución |                |       |    |            |                |
| Figura 8: Seleccionar y Cambiar precio a código GiftCard                                     |                |       |    |            |                |

SAMSONITE CHILE S.A.

VERSIÓN 03.07.2015

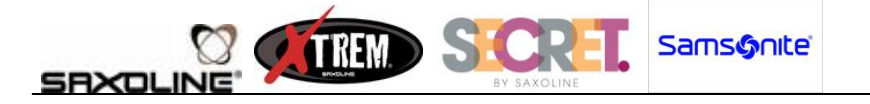

|                                                              |                     |              | > Ingre | se producto    |
|--------------------------------------------------------------|---------------------|--------------|---------|----------------|
| Cto                                                          | lad Precio          |              |         |                |
| Detalle Documento                                            | Digite código       |              |         |                |
| P TGIFCAR050SC CANJ 1u 49.990<br>TMTAHEL005FR TROL 1u 49.990 |                     |              |         | < Borrar       |
|                                                              | Volver 7            | 8            | 9       | Cantidad       |
|                                                              | Eliminar 4          | 5            | 6       | Precio         |
|                                                              | Total 1             | 2            | 3       | Dcto.<br>%     |
| 2 Productos i Total \$ 99.980                                | 0                   | En           | ter     | Dcto.<br>Monto |
| e-commerce & retail                                          |                     |              |         |                |
| F2 Volver   F3 Eliminar   F4 Total   F5 Cantidad   F7        | Dcto %   F8 Dcto Mo | nto   F9 Dev | olución |                |

Figura 9: Precio cambiado

|                                                                              |               | > Modifiq | ue producto    |  |
|------------------------------------------------------------------------------|---------------|-----------|----------------|--|
| TGIFCAR050SC   CANJE GIFT LAN PASS 50.000   Ctdad   1   Precio   49990       |               |           |                |  |
| Detalle Documento Seleccione opción                                          |               |           |                |  |
| P TGIFCAR050SC CANJ 1u 49.990                                                |               |           | < Borrar       |  |
| TMTAHELOO5FR TROL 1u 49.990                                                  |               |           |                |  |
| Volver 7                                                                     | 8             | 9         | Cantidad       |  |
| Mensaje de información                                                       |               |           |                |  |
| Ingresando Devolución de Producto                                            | 5             | 6         | Precio         |  |
| Aceptar 1                                                                    | 2             | 3         | Dcto.<br>%     |  |
|                                                                              | En            | ter       | Dcto.<br>Monto |  |
|                                                                              |               |           |                |  |
| BBR<br>e-commerce & retail                                                   |               |           |                |  |
| F2 Volver   F3 Eliminar   F4 Total   F5 Cantidad   F7 Dcto %   F8 Dcto Monto | <b>F9</b> Dev | volución  |                |  |

Figura 10: Selecciona - F9 Devolución

SAMSONITE CHILE S.A.

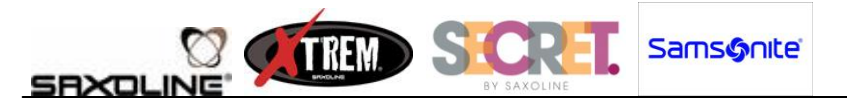

|                              | > Seleccione PAGAR,           | Volver para se | guir ven |                   | aplique   |                      |
|------------------------------|-------------------------------|----------------|----------|-------------------|-----------|----------------------|
|                              |                               |                |          |                   |           |                      |
| Detalle Documento            |                               | Seleccione o   | pción    |                   |           |                      |
| P TGIFCAR050SC CANJ 1u       | - 49.989                      |                |          |                   |           | < Borrar             |
| TMTAHELOO5FR TROL 1u         | 49.990                        |                |          |                   |           |                      |
| Subtotal Transacción         | <b>\$</b> 1                   | Volver         | 7        | 8                 | 9         | Suspender            |
| Total Descuentos             | <b>\$ 0</b>                   | Deviation      |          |                   |           | Anular               |
| Total Documento              | \$ 1                          | Registrar      | 4        | 0                 | 0         | Dcto Total           |
|                              |                               | Pagar          | 1        | 2                 | 3         | Dcto. Total<br>%     |
| 1 Productos I Tota           | 1\$1                          | Fagai          | 0        | En                | ter       | Dcto. Total<br>Monto |
| BBR<br>e-commerce & retail   |                               |                |          |                   |           |                      |
| F2 Volver   F3 Registrar   F | 4 Pagar   <b>F5</b> Suspender | F6 Anular Dcto | F7 Dcto  | 0 %   <b>F8</b> D | cto Monte | )                    |

Figura 11: Boleta por \$1

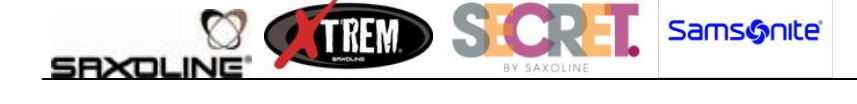

2.2.<u>Cliente lleva producto(s) con valor(es) mayor(es) a la GiftCard</u>: para esta situación, también se debe ingresar el código de GiftCard como devolución, y cobrar la diferencia al cliente.

| > 9                              | eleccione PAGAR,           | Volver para seg | juir ver |                   |           |                      |
|----------------------------------|----------------------------|-----------------|----------|-------------------|-----------|----------------------|
|                                  |                            |                 |          |                   |           |                      |
| Detalle Documento                |                            | Seleccione op   | ción     |                   |           |                      |
| TGIFCAR030SC CANJ 1u             | - 30.000                   |                 |          |                   |           | < Borrar             |
| TMTAHELOO6NA TROL 1u             | 69.990                     |                 |          |                   |           |                      |
| Subtotal Transacción             | \$ 39.990                  | Volver          | 7        | 8                 | 9         | Suspender            |
| Total Descuentos                 | \$ O                       | Perietrar       | 4        | 5                 | 6         | Anular               |
| Total Documento                  | \$ 39.990                  | Keyistiai       | <u> </u> |                   |           | Dcto Total           |
|                                  |                            |                 | 1        | 2                 | 3         | Dcto. Total<br>%     |
| 1 Productos   Total \$ 39.5      | 990                        | Pagar           | 0        | En                | ter       | Dcto. Total<br>Monto |
| BBR<br>e-commerce & retail       |                            |                 |          |                   |           |                      |
| F2 Volver   F3 Registrar   F4 Pa | agar   <b>F5</b> Suspender | F6 Anular Dcto  | F7 Dct   | 0 %   <b>F8</b> D | cto Monto | )                    |

Figura 12: Venta con mayor valor, se cobra diferencia

Para ambos casos, se debe ingresar el código de Supervisor para autorizar el Trae y Lleva.

| > Procesa                                                      |    |     |          |
|----------------------------------------------------------------|----|-----|----------|
| Efectivo Tarjeta Cheque O.F.Pagos OffLine                      |    |     |          |
| Detalle Documento                                              |    |     |          |
| P TGIFCAR050SC CANJ 1u - 49.989                                |    |     | < Borrar |
| TMTAHEL005FR TROL 1u 49.990                                    |    |     |          |
| Volver 7                                                       | 8  | 9   | Anular   |
| Subtotal Tra                                                   | Ľ  |     | Pagos    |
| Total De                                                       |    |     | Andrea   |
| Total De Ingrese Rut de supervisor                             | 5  | 6   | Ult Pago |
|                                                                |    |     |          |
| Pago I ****                                                    | 2  | 3   |          |
|                                                                |    |     |          |
| Aceptar Cancelar                                               | -  |     |          |
|                                                                | En | ter |          |
| 1 Productos   Total \$ 1   Saldo \$ 0                          |    |     |          |
| 000                                                            |    |     |          |
| BBR                                                            |    |     |          |
| e-commerce & retail                                            |    |     |          |
| F2 Volver   F4 Procesar   F5 Anular Pagos   F6 Anular Uit Pago |    |     |          |
|                                                                |    |     |          |

Figura 13: Ingreso código Supervisor

SAMSONITE CHILE S.A.

## 3. Devolución a Casa Matriz de la(s) GiftCard

SAXOL

TREND SICRET

Dentro del mes que se haya hecho la venta usando la(s) GiftCard, y hasta máximo el último día de ese mes, se deberá hacer una devolución, con un traspaso a la bodega de Casa Matriz.

Samsonite

Esto se debe hacer en Abastecimiento, usando el menú Transacción Stock - Egreso de Mercadería

Se deben agregar todas las GiftCard que se recibieron dentro de ese mes.

| IRS Abastecimiento Versión                                                                   | n 2.8 (05/03/2015) - IRS Ab    | astecimiento - Central              |                           |                           |                       |
|----------------------------------------------------------------------------------------------|--------------------------------|-------------------------------------|---------------------------|---------------------------|-----------------------|
| Administracion Calendario                                                                    | Reposicio <u>O</u> peración RA | <u>P</u> edidos <u>R</u> ecepciones | <u>T</u> ransaccion Stock | Co <u>n</u> trol de Stock | R <u>e</u> portes     |
| Dsuario:     Local:     Fecha: 22.05.2015 - 10:58:0                                          |                                |                                     |                           |                           |                       |
| EGRESO DE MERCADERÍA                                                                         |                                |                                     |                           |                           | ▼ <u>C</u> ontinuar   |
| Ingreso directo de producto Unidades<br>Codigo Producto Descripción Unidades U.Medida X Caja |                                |                                     |                           |                           |                       |
|                                                                                              |                                |                                     |                           |                           |                       |
| Guía de Despacho Nº                                                                          |                                |                                     |                           |                           | )espacho №            |
| Codigo                                                                                       | Descripción                    | Unidad<br>Medida                    | Unidades                  | Monto                     |                       |
| TGIFCAR030SC                                                                                 | CANJE GIFT LAN PASS 30.        | 000                                 | Unidad                    | 2                         | \$ 60.000             |
| GIFDIAM045SC                                                                                 | CANJE GIFT CARD 45.000         | DIA MAD                             | Unidad                    | 3                         | \$ 135.000            |
| SAXCDAY070GF                                                                                 | CANJE GIFT CARD 70.000         |                                     | Unidad                    | 1                         | \$ 70.000             |
|                                                                                              |                                |                                     |                           |                           |                       |
| <u>I</u> mprimir                                                                             |                                |                                     |                           |                           | <u>G</u> enera Egreso |

Figura 14: Devolución a Casa Matriz